2021.06

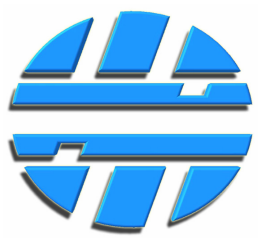

# Работа с ПО КуБ Конфигуратор

Редакция № 2.05

# Фрагмент из Руководства по эксплуатации

💽 КуБ Конфигуратор v.1.1.12 Hardware: KUB-50868-485[CUBE\_v1] Firmware: v.May 2 20... х Open Settings Disconnect COM8 Ŧ Save Settings Configure Remote Device Port READ WRITE DEFAULT Freeze Protection Radio Module RS-485 Sub-band Radio Data Rate Serial Data Rate g1 868-868.6 MHz 4800 bps 1200 bps 19200 bps g2 868.7-869.2 MHz ) 9600 bps 2400 bps 38400 bps g3 869.4-869.65 MHz 19200 bps 4800 bps 57600 bps ) g4 869.7-870 MHz 38400 bps 9600 bps 115200 bps 115200 bps 868.75 MHz Ŧ 0 Distance % 100 . Address 0 -Power 8-bit data, no parity Parity Ŧ Flow control None Ŧ \$ Serial Timeout 2 Stop bit Ŧ 1 Radio module LE50-868 🌲 x 100 µs 0 Delay Tx-Rx FirmWare GC.S00.01.06-B008 Min Max Radio Stability Check TEST CLEAN TEST ¢ ✓ 0 0 \$ √ 1 \$ √ 2 ¢ √ 3 \$ √ 4 0 100%

### ПРИЛОЖЕНИЕ 2 (Работа с ПО КуБ Конфигуратор)

Подключите устройство к компьютеру с операционной системой Windows по интерфейсу USB. Установите драйвер устройства, находящийся в папке Driver. Запустите исполняющий файл kub.exe, расположенный в директории программы **КуБ Конфигуратор**. Архивы с драйвером и программой можно скачать со страницы сайта производителя: http://www.centronix.ru/автоматизация/радио-удлинитель-rs-485.

Определите номер СОМ-порта к которому подключено устройство, для этого можно воспользоваться Диспетчером устройств операционной системы Windows.

| Port    | COM8               | Connect    | Open Settings | Save Settings                                                                                                    | Configure Remote Device   |
|---------|--------------------|------------|---------------|----------------------------------------------------------------------------------------------------|---------------------------|
| _       | COM1               | WRITE      |               | DEFAULT                                                                                                    | Freeze Protection         |
| Radio M | COM16              |            |               | RS-485                                                                                                    |                           |
| Sub-    | COM6               | Radio Data | Rate          |                                                                                                    |                           |
|         | СОМЗ               | 4800       | bos           | Serial Data Rate                                                                                                    |                           |
| ĬČ      | COM4               | Iz 0 9600  | bps           | 1200 bps     1200 bps     1200 bps | 19200 bps                 |
| C       | COM5               | Hz 0 1920  | 0 bps         | O 2400 bps                                                                                                    | 38400 bps                 |
| C       | ) g4 869.7-870 MHz | 3840       | 0 bps         | 0 4800 bps                                                                                                    | O 57600 bps               |
| 8       | 68.725 MHz         | - 0 1152   | 00 bps        | 0 9600 bps                                                                                                    | 0 115200 bps              |
| Addr    | ress 0             | 0 Distar   | nce % 100     |                                                                                                    |                           |
| Elaw    | control HardWard   | P          | ower          | Parity                                                                                                    | 8-bit data, no parity 🔹 🔻 |
| FIOW    | Control Hardware   |            | ~             |                                                                                                    |                           |
| Seria   | al Timeout 0       | (          | ) T           | Stop bit                                                                                                    | 1 👻                       |
| Radio   | o module           |            |               | Delay Tx-Rx                                                                                                    | 0 🌲 x100 µs               |
| Firm\   | Ware x/x           | Min        | Max           |                                                                                                    |                           |
| Radio S | tability Check     |            |               |                                                                                                    |                           |
|         |                    |            | ĩ             |                                                                                                    |                           |
|         |                    | TEST       |               | CLEAN                                                                                                    | TEST                      |
|         | 0                  |            | 0             |                                                                                                    |                           |
|         | 0                  |            | 0             |                                                                                                    |                           |
|         |                    |            |               |                                                                                                    |                           |
|         |                    |            |               |                                                                                                    |                           |
|         | 0                  |            |               |                                                                                                    |                           |
|         | 0                  |            |               |                                                                                                    |                           |
|         |                    |            |               |                                                                                                    |                           |
|         |                    |            |               |                                                                                                    |                           |
|         |                    |            |               |                                                                                                    |                           |

Произойдет подключение и считывание настроек, записанных в устройство ранее. В шапке окна программы отобразиться название и версия прошивки устройства.

Запишите в устройство необходимые настройки.

Disconnect / Connect – отключиться от устройства Open Settings – открыть файл с настройками устройства Save Settings – сохранить настройки устройства в файл Configure Remote Device – настройка удаленного устройства через радиоканал (функция временно недоступна) **READ** – чтение настроек из устройства WRITE – запись настроек в устройство **DEFAULT** – запись в устройство настроек по умолчанию Freeze Protection – защита от зависания 💽 КуБ Конфигуратор v.1.1.12 Hardware: KUB-50868-485[CUBE\_v1] Firmware: v.May 2 20... 💷 💷 X Disconnect Port COM8 -Open Settings Save Settings Configure Remote Device READ WRITE DEFAULT Freeze Protection Radio Module RS-485 Sub-band Radio Data Rate Serial Data Rate g1 868-868.6 MHz ) 4800 bps 1200 bps 19200 bps q2 868.7-869.2 MHz 9600 bps 2400 bps 38400 bps g3 869.4-869.65 MHz 19200 bps 4800 bps 57600 bps g4 869.7-870 MHz 38400 bps 115200 bps 9600 bps 115200 bps 868.725 MHz Ŧ Distance % 100 0 ÷ Address 0 Power Parity 8-bit data, no parity Ŧ Flow control None Ŧ + Serial Timeout 2 Stop bit 1 Ŧ Radio module LE50-868 Delay Tx-Rx 0 x100 µs FirmWare GC.S00.01.06-B008 Min Max Radio Stability Check TEST CLEAN TEST 0 0 0 0 0 0 0 0 0 0 100% Radio Module – группа параметров радиомодуля RS-485 – группа параметров интерфейса RS-485 Radio Stability Check – тест на устойчивость радиосвязи

#### СИСТЕМЫ УДАЛЕННОГО МОНИТОРИНГА И КОНТРОЛЯ

#### РУКОВОДСТВО ПО ЭКСПЛУАТАЦИИ

Sub band (G2 868.7 – 869.2 MHz) – диапазон частот, разрешенный для использования в РФ

Sub band (868.725 – 869.175 MHz) – канал связи

Для всех устройств, которые будут работать в составе одного комплекта, необходимо выбрать одинаковый канал связи.

Канал связи (частота, в MHz) выбирается в выпадающем списке. Количество каналов связи зависит от выбранной скорости радиосвязи (**Radio Data Rate**). На скорости 4.8 kbps количество каналов связи – 10, на скорости 115.2 kbps, кол-во каналов – 1.

| adio Module           |                |                                                 |           |  |  |
|-----------------------|----------------|-------------------------------------------------|-----------|--|--|
| Sub-band              |                | Radio Data Ra                                   | te        |  |  |
| ◯ g1 868-             | 868.6 MHz      | 🔵 4800 bp                                       | s         |  |  |
| 💿 g2 868.7            | 7-869.2 MHz    | <ul> <li>9600 bps</li> <li>19200 bps</li> </ul> |           |  |  |
| 🔘 g3 869.4            | 4-869.65 MHz   |                                                 |           |  |  |
| 🔾 g4 869.             | 7-870 MHz      | 🔵 38400 b                                       | 38400 bps |  |  |
| 868.725 M             | lz 🔻           | 115200 bps                                      |           |  |  |
|                       |                | 0 Distance                                      | e % 100   |  |  |
| Address               | 0 -            | Pow                                             | ver       |  |  |
| Flow control          | None 🔹         |                                                 | ,         |  |  |
| Serial Timeout        | 2              |                                                 | 7         |  |  |
| Radio module LE50-868 |                | (                                               | 0/-       |  |  |
| FirmWare GC.          | S00.01.06-B008 | Min                                             | Max       |  |  |

#### Radio Data Rate (4800 bps - 115200 bps) - скорость радиосвязи

Для всех устройств, которые будут работать в составе одного комплекта, необходимо выбрать одинаковую скорость радиосвязи.

Чем меньше скорость радиосвязи, тем больше будет дальность радиосвязи.

Power (Min - Max) - выходная мощность радиопередатчика

Address (0 – 250) – адрес устройства в радиосети для проверки устойчивости радиосвязи

Адрес устройства нужен только в том, случае, если перед тем, как использовать устройства по назначению, вы собираетесь делать проверку на устойчивость радиосвязи – **Radio Stability Check**. В этом случае, в каждое из используемых устройств, необходимо записать адрес в радиосети. Все адреса должны быть различными и не должны совпадать. Для дальнейшей работы, записанный адрес не используется, поскольку устройства работают в прозрачном режиме.

Flow control (None / Hardware) – способ контроля потока данных между радиомодулем и микроконтроллером

**None** – отсутствует, **Hardware** – аппаратный, при котором сигналы «готов/занят» передаются по отдельным физическим линиям.

Serial Timeout (2 – 250) – задержка перед отправкой байта в радиоканал

Минимальная задержка перед отправкой байта в радиоканал необходима для гарантированного приема байт в той же самой последовательности, в которой они были переданы в радиоканал. Нарушения последовательности могут происходить из за задержек прохождения данных через буферы радиопередающего или радиоприемного тракта.

Данный параметр устанавливается программой автоматически, при выборе скорости интерфейса RS-485, в соответствии с рекомендациями производителя радиомодулей.

Radio module – тип радиомодуля

FirmWare – версия прошивки радимодуля

Для записи выбранных настроек в устройство, необходимо нажать кнопку WRITE.

| Serial | Data  | Rate | (1200 | bps | - | 115200 | bps) | _ |
|--------|-------|------|-------|-----|---|--------|------|---|
| скорос | ть RS | -485 |       |     |   |        |      |   |

Рекомендация производителя радиомодулей: При выборе скорости, рекомендуется (но не является обязательным) соблюдать следующее правило: Radio Data Rate должна быть равна или превышать Serial Data Rate. В противном случае, если предполагается непрерывная передача большого количества байт, может произойти переполнение приемного буфера радио-модуля, что может приводить к периодической потере данных.

Если объем данных не большой, то данное правило соблюдать не обязательно.

Для увеличения радиуса действия, лучше использовать наименьшую скорость *Radio Data Rate*.

| S-485          |                         |
|----------------|-------------------------|
| Serial Data Ra | te                      |
| 😑 1200 bp      | os 💿 19200 bps          |
| 😑 2400 bp      | ps 😑 38400 bps          |
| 😑 4800 bp      | os 😑 57600 bps          |
| 😑 9600 bp      | os 😑 115200 bps         |
| Parity         | 8-bit data, no parity 🔹 |
| Stop bit       | 1 *                     |
| Delay Tx-Rx    | 0 🌲 x100 µs             |
|                |                         |

Parity (8-bit data, no parity / <u>8-bit data, even parity</u> / 8-bit data, odd parity / <u>9-bit data, no</u> parity) – контроль четности

Stop bit (1 - 2) - количество Стоп битов

**Delay Tx-Rx (0 – 250)** – дополнительная задержка переключения на прием после окончания передачи байта

В устройстве также реализована постоянная, нерегулируемая задержка переключения на прием, после окончания передачи байта. Интервал времени задержки зависит от скорости интерфейса и составляет время равное длительности полутора бит на выбранной скорости.

Дополнительная задержка увеличивает суммарную задержку на 100мкс, при увеличении дополнительной задержки на одну единицу.

Для записи выбранных настроек в устройство, необходимо нажать кнопку WRITE.

#### СИСТЕМЫ УДАЛЕННОГО МОНИТОРИНГА И КОНТРОЛЯ

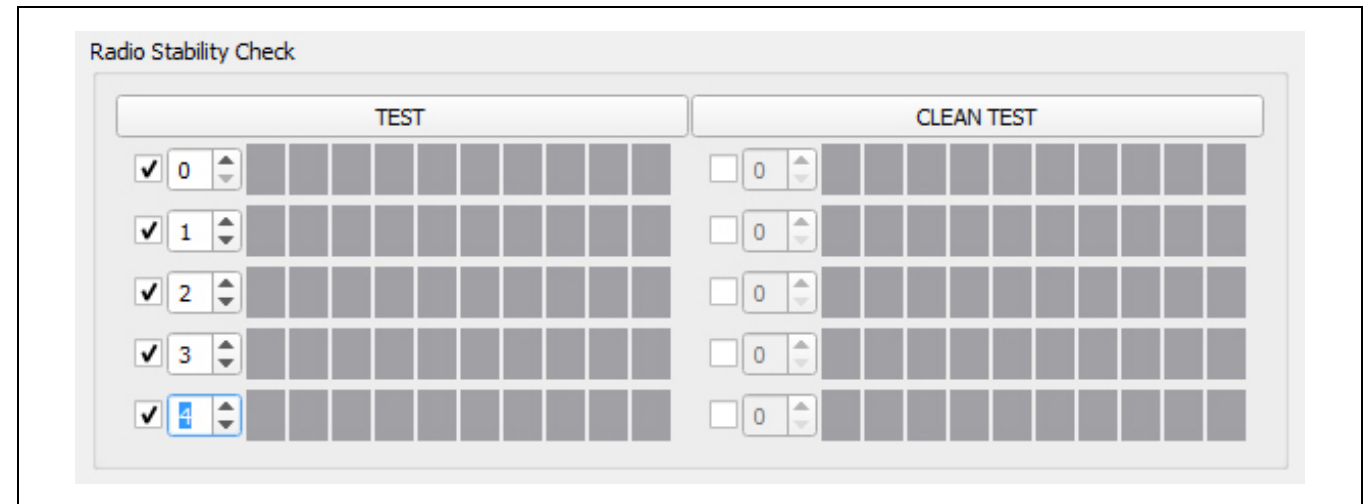

**TEST** – старт проверки устойчивости радиосвязи (перевод устройств в тестовый режим и начало опроса удаленных устройств)

Установите все устройства, работающие в составе одного комплекта на объектах, в тех местах, где они будут работать в дальнейшем. Подайте на устройства напряжение питания и подключите антенны.

Подключайтесь по интерфейсу USB к тому из устройств, которое должно обеспечивать радиосвязь со всеми удаленными устройствами из комплекта.

Установите адреса устройств в радиосети и нажмите кнопку **TEST** – программа выдаст команду на перевод всех удаленных устройств из комплекта в тестовый режим и начнет опрос всех удаленных устройств. Опрос производиться по очереди, в соответствии с установленными адресами в радиосети. Интервал опроса 1 секунда.

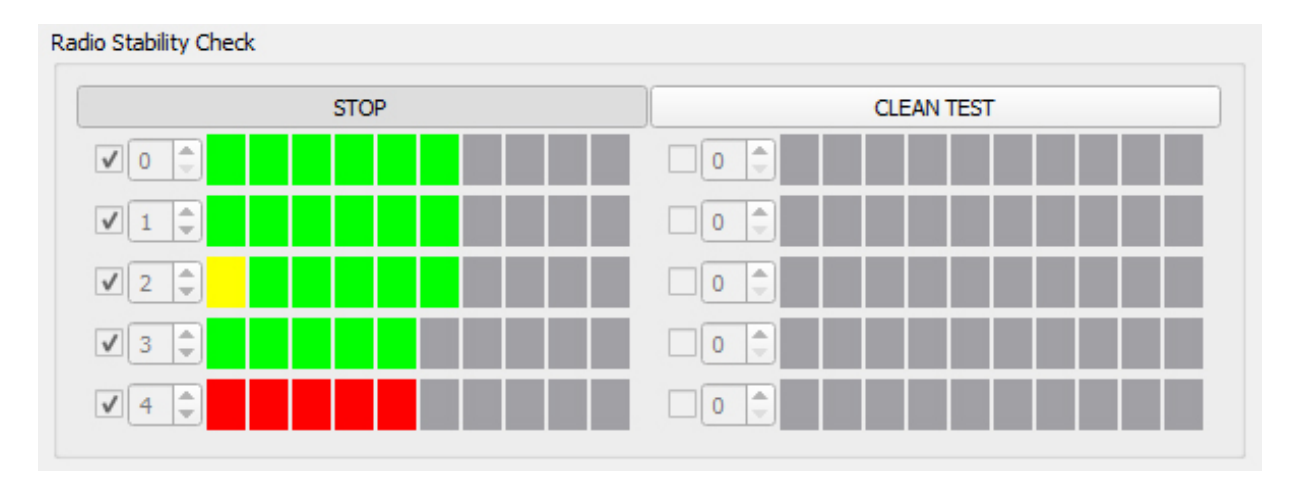

**STOP** – стоп проверки устойчивости радиосвязи

Убедившись, что радиосвязь устойчивая, завершите проверку устойчивости радиосвязи нажатием кнопки **STOP** – программа завершит опрос всех удаленных устройств.

Выход удаленных устройств из тестового режима произойдет автоматически, через 20-30 секунд после окончания опроса.

Тестовый режим можно включить в течении 30 минут после подачи питания на устройства. Так сделано для того, чтобы тестовый режим не мог включиться случайно. Если этот интервал времени истек, снимите и подайте питание на все устройства повторно.

CLEAN TEST – очистка результатов проверки устойчивости радиосвязи

## СИСТЕМЫ УДАЛЕННОГО МОНИТОРИНГА И КОНТРОЛЯ

| Freeze Protection                                                                                                    |                                                                                                    |                                                                                        |                                                                              |
|----------------------------------------------------------------------------------------------------|----------------------------------------------------------------------------------------------------|----------------------------------------------------------------------------------------|------------------------------------------------------------------------------|
| Radio Transmit Reset                                                                                                  | 50 🗘 x100 ms                                                                                                    | WDT Reset                                                                              | 60 sec 💌                                                                     |
| В случае зависа<br>электромагнитного<br>произведет ресет ра                                                           | ния радиомодуля из за<br>импульса, что теоретиче<br>адиомодуля через интерв                                                 | скачков напряжения,<br>ески возможно, микр<br>ал времени, установл                     | помех по питанию ил<br>оконтроллер устройства<br>енный при настройке.        |
| Radio Transmit Re<br>ресет радиомодуля<br>Ресет будет пр<br>обнаружении сиги<br>микроконтроллером<br>Значение по умол | eset – интервал времени<br>оизведен по истечении<br>нала от радиомодуля,<br>и данные не могут быть по<br>ачанию – 5 секунд. | через который микр<br>и установленного ин<br>, который означае<br>ереданы в радиоканал | оконтроллер произведе<br>нтервала времени, при<br>ет, что передаваемыи<br>п. |
| WDT Reset – инт<br>радиомодуля (Wate                                                                                  | тервал времени через н<br>hdog Timer Reset)                                                                                 | который микроконтро                                                                    | оллер произведет ресе                                                        |
| Ресет будет пр<br>отсутствие данных<br>Значение по умол                                                               | оизведен по истечении<br>от радиомодуля.<br>ічанию – 60 секунд.                                                             | и установленного ин                                                                    | нтервала времени, пр                                                         |
| Значение по умол                                                                                                    | ичанию – 60 секунд.                                                                                                    |                                                                                        |                                                                              |